La 1ère fois, Clic « créer un compte », Renseigner les champs et clic sur « inscription ».

Se con

itarn

ot de p

IOM et P

## Les fois suivantes, clic sur « se connecter »

e ou O Se connecter Créer un compte

| necter Créer un compte | • ou 0                               |
|------------------------|--------------------------------------|
|                        | Se connecter Créer un compte         |
|                        | E-mai *                              |
| ssa"                   | Mot de passe " Mot de passe outlié 7 |
| u chien*               | Se souvenir de moi                   |
| rénom du               | SE CONNECTER                         |
| a téléphone "          |                                      |
|                        |                                      |

| < > Aujourd'hui                                                              | 20 - 21 janu                                      | 2024               | Mois                                           | Semaine Jou |
|------------------------------------------------------------------------------|---------------------------------------------------|--------------------|------------------------------------------------|-------------|
|                                                                              |                                                   |                    | SAM. 20/01                                     | DIM. 21/01  |
| 2 h                                                                          |                                                   |                    |                                                |             |
| 3 h                                                                          |                                                   |                    | 1200-140 1200-140                              |             |
| 4 h                                                                          |                                                   |                    | 10 dispo. 10 dispo.                            |             |
| 5 h                                                                          |                                                   |                    | 15:00 - 16:0 15:00 - 16:0<br>Educatio Educatio |             |
| 6 h                                                                          |                                                   |                    | 20 dispo. 10 dispo.                            |             |
| 7 h                                                                          |                                                   |                    |                                                |             |
| 8 h                                                                          |                                                   |                    |                                                |             |
|                                                                              |                                                   |                    |                                                |             |
| ous êtes actuellement connecté<br>liquez ici pour vous déconnecte<br>uantité | (e) en tant que Ultime SIX Thérèse (sixther<br>r. | rese19@gmail.com). |                                                |             |
|                                                                              | RESERVES                                          | 3                  |                                                |             |
|                                                                              |                                                   |                    |                                                |             |
| ID ÉVÈNEMENTS                                                                | QTÉ                                               | ÉTAT               | ACT                                            | TIONS       |

Clic sur « jour » pour l'avoir plus large.

Clic sur votre groupe, renseigner.

| <                                              | > Aujourd'hui 20 janvier 2024                                                                                                    | Mois Semaine Jour | Vérifier que vous êtes sur le bon<br>créneau horaire avec le bon chien, puis |
|------------------------------------------------|----------------------------------------------------------------------------------------------------|-------------------|------------------------------------------------------------------------------|
|                                                | SAMEDI                                                                                                    |                   |                                                                              |
| 12 h                                           |                                                                                                    |                   | ciic « reserver ».                                                           |
| 13 h                                           |                                                                                                    |                   |                                                                              |
| 14 h                                           | cole des chilots > Butty, Nadine Education jeunes chilant > Audrey 10 dispo                                                                                                    | 10 dispo.         |                                                                              |
| 15 h                                           | 500 - 16:00<br>ducation Chiens Adultes > Jacques<br>20 dece<br>20 dece                                                                                                    | 10 dans           |                                                                              |
| 16 h                                           |                                                                                                    | to unput          |                                                                              |
| 17 h                                           |                                                                                                    |                   |                                                                              |
| 18 h                                           |                                                                                                    |                   |                                                                              |
| Évèner<br>Edu<br>Vous êt<br>Cliquez<br>Quantit | tent sélectionné<br>cation jeunes chiens > Audrey - 20 Jan - 13h30 → 14:30<br>es actuellement connecté(e) en tant que Ultime SIX Thérèse (sixtherese19@gmail.com).<br>ici pour vous déconnecter.<br>1<br>RESERVER |                   |                                                                              |
| IC                                             | ÉVÈNEMENTS QTÉ ÉTAT                                                                                                    | ACTIONS           |                                                                              |
|                                                | Aucune réservation trouvée.                                                                                                    |                   |                                                                              |
|                                                |                                                                                                    |                   |                                                                              |

| 14 h                |                                                                                  | 10 dispo. |                                                    |          | 9 dieps   |
|---------------------|----------------------------------------------------------------------------------|-----------|----------------------------------------------------|----------|-----------|
| 15 h                | 15:00 - 18:00<br>Education Chiens Aduites > Jacques                              | 20 dispo. | 15:00 - 18:00<br>Education Jeunes ohiens > Laurent | l, André | 10 dispo. |
| 16 h                |                                                                                  |           |                                                    |          |           |
| 17 h                |                                                                                  |           |                                                    |          |           |
|                     |                                                                                  |           |                                                    |          |           |
| 18 h                |                                                                                  |           |                                                    |          |           |
| 18 h<br>Évène<br>Ed | ement sélectionné<br>Jucation jeunes chiens > Audrey - 20 Jan - 13h30 →          | 14:30     |                                                    |          |           |
| 18 h<br>Évèni       | ement sélectionné<br>Jucation jeunes chiens > Audrey - 20 Jan - 13h30<br>FAIRE U | 14:30     | LE RÉSERVATION                                     | >        |           |

Vous pouvez faire une nouvelle réservation pour une autre heure si vous avez un autre chien .

Le calendrier se met à jour toutes les semaines.

Vous recevez un mail provenant de contact@clubcynomadeleinois.fr avec pour objet ; « Votre réservation est confirmée ! Merci - Club Cynophile Madeleinois ».

Si vous devez annuler votre réservation, il faut vous connecter à votre compte sur la page (je vous conseille de mettre cette page en favori de votre navigateur)